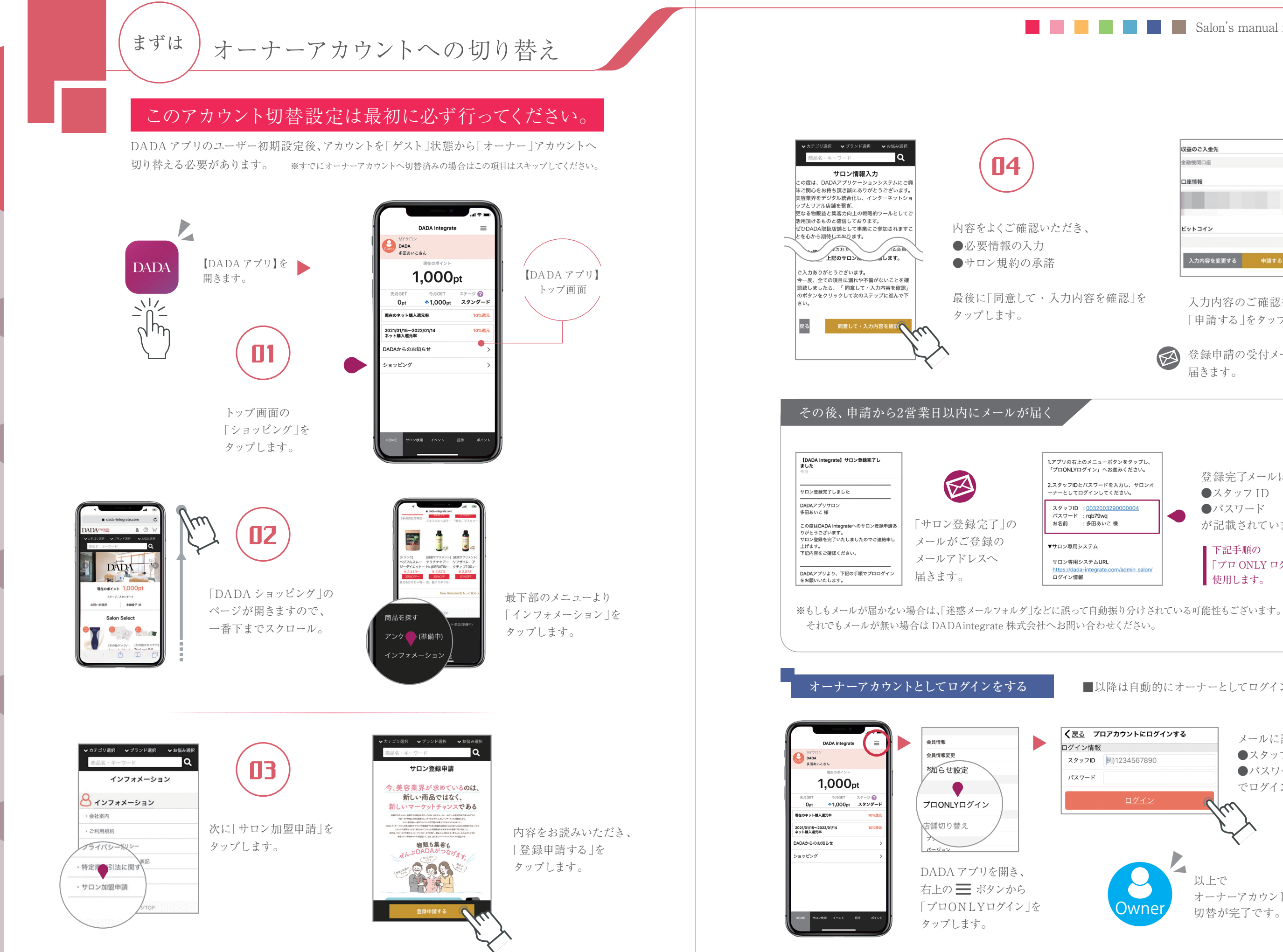

オーナーアカウント切替(重要)、基本設定①

02

Salon's manual in DADA app

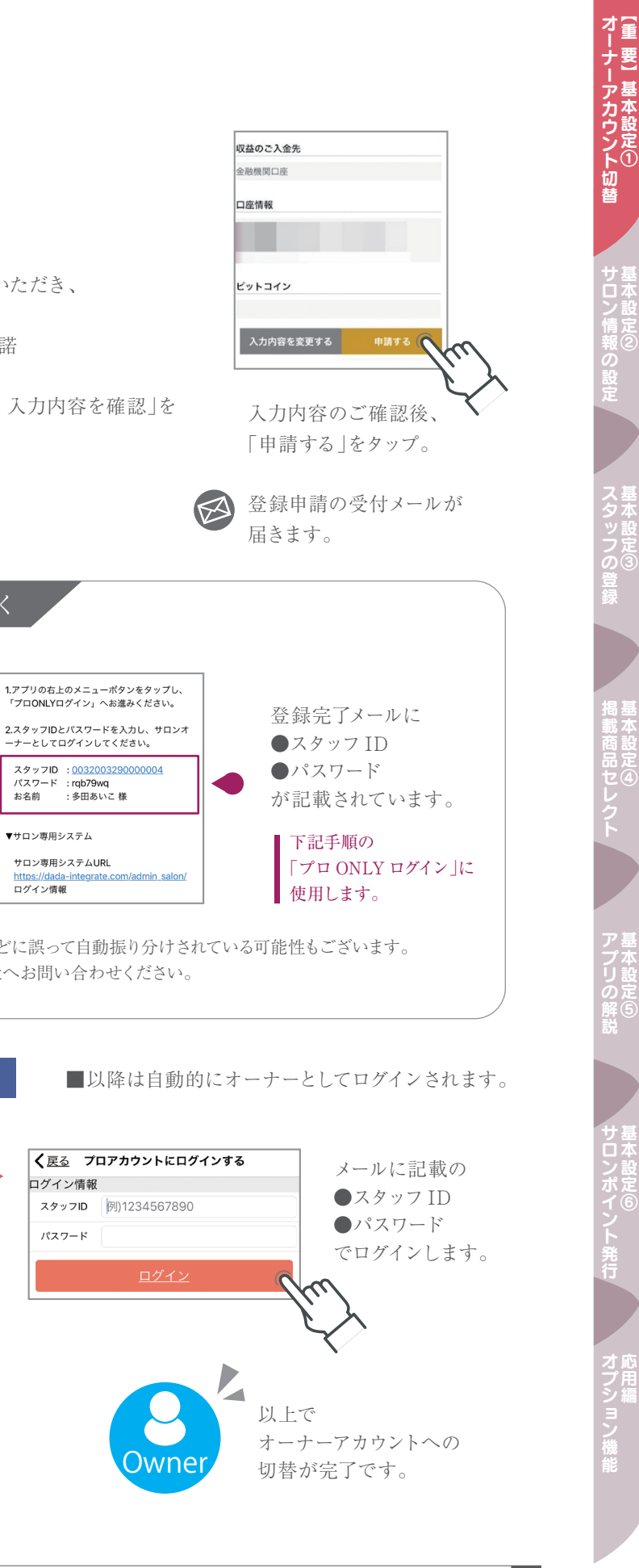

03